## LTDZ\_35-4400M 频谱仪使用说明 LTDZ\_35-4400M Spectrum Analyzer Instructions

## 35-4400M Spectrum Analyzer

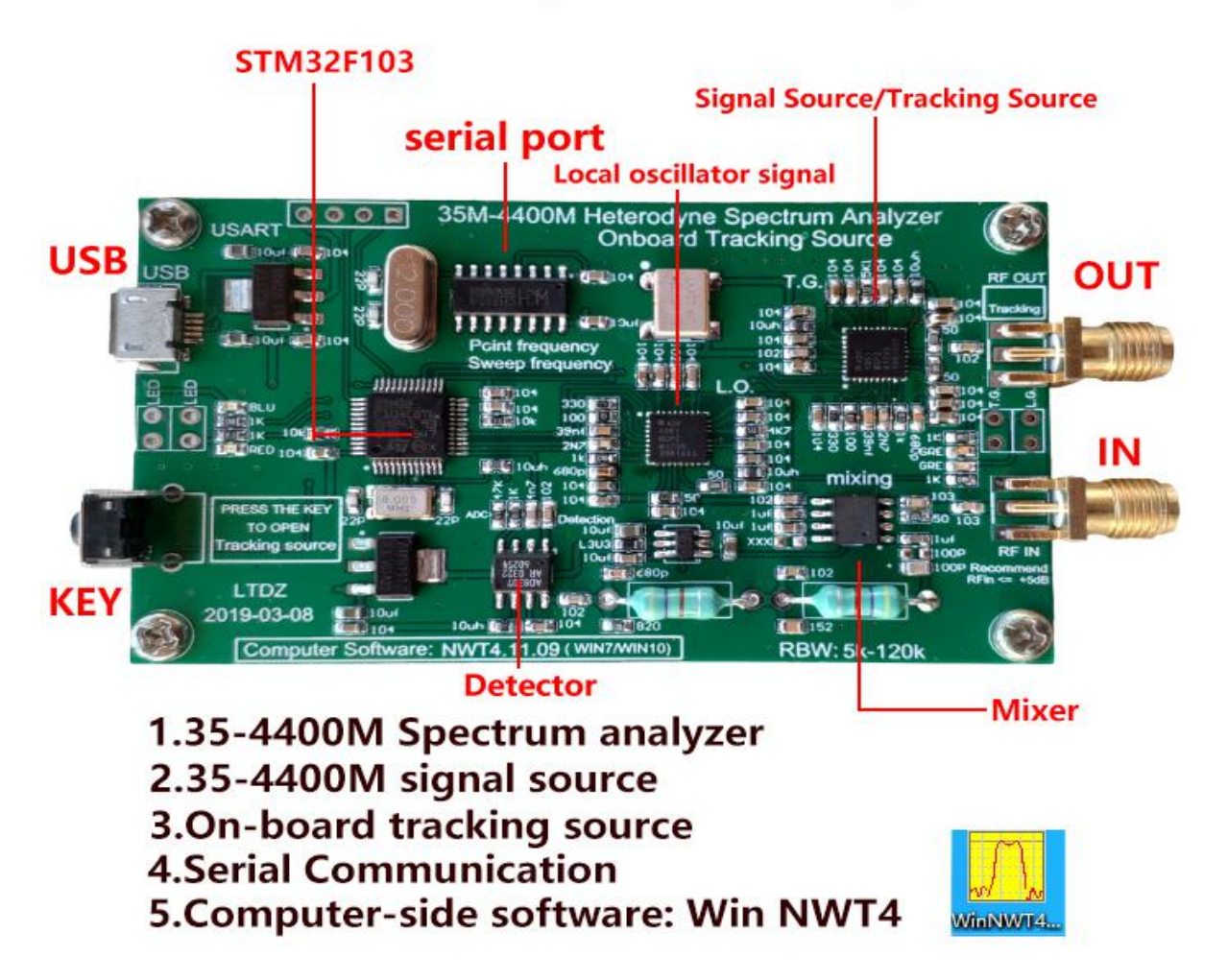

1、功能介绍 Product Introduction

(1)【35-4400M信号源】【35-4400M Signal Source】
通过电脑软件(winNWT4)可以控制板载锁相环芯片
ADF4351 输出 35M-4400M 基准信号。

The computer software (winNWT4) can control the output of 35M-4400M reference signal from ADF4351.

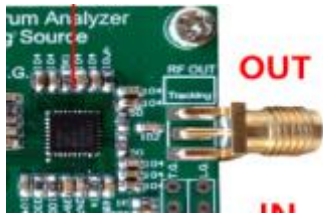

(2)【35-4400M 频谱仪】【35-4400M Spectrum analyzer】
通过电脑软件(WinNWT4)可以作为一个最大扫频范围 35-4400M 的频谱
仪使用。使用超外差式扫频频谱仪,本振信号由 ADF4351 产生,待测信号

和本身信号经过混频器产生差频信号,差频信号经过 RBW:5k-120k 的带通

滤波器和检波器,最后由STM32ADC采样通过串口送入电脑端,显示扫频频谱。

扫频参数如下: The sweep parameters are as follows: & a step:

≥ 33~68.75mHz/125Hz, 68.75~137.5mHz/250Hz, 137.5~275mHz/500Hz, 275~550mHz/1kHz 550~1100mHz/2kHz, 1100~2200mHz/4kHz, 2200~4400mHz/8kHz,

&扫频速度: ≥800 点/秒 Sweep Speed: > 800 Points/sec &扫频动态对数比: > 50dB Sweep Dynamic Logarithmic Ratio: > 50dB &输入检测: ≤10dbm Input detection: <10 dBm

(3)【板载跟踪源】【On-board tracking source】 按下按键,即可打开板载跟踪源,跟踪源信号与本 振信号相差 120K。有了跟踪源,你可以测量网络的 S12 和 S21 参数,可以通过反射电桥测量天线的参数。

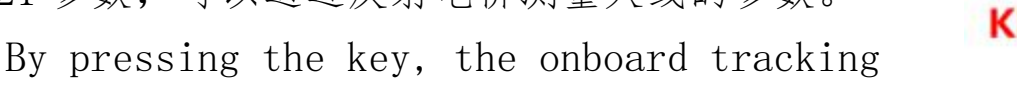

source can be opened, and the difference between the tracking source signal and the local oscillator signal is 120K. With a tracking source, you can measure the parameters of S12 and S21 of the network, and the parameters of the antenna can be measured by a reflection bridge.

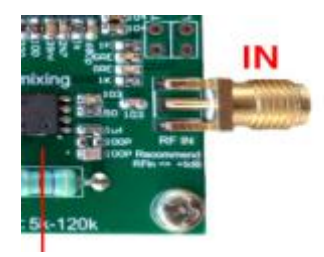

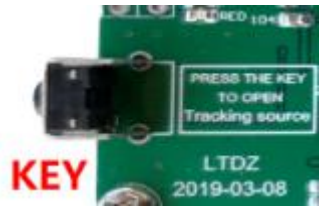

2、电脑端软件的安装 Installation of Computer-side Software

(1) 安装 winnwt 4 09. exe 软件。支持电脑的操作系统为 winxp, win7,win10。安装完成后,电脑桌面会出现图一。即上位机操 作软件。

Install Winnwt 4 09. exe software and support the computer operating system winxp, win7, win10. After installation, the computer desktop will appear in Figure 1. That is the upper computer operation software.

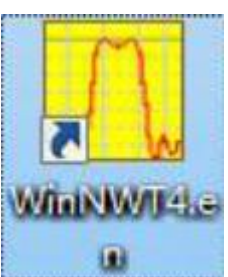

(2) 安装 CH341SER. EXE 串口驱动程序。 Install CH341SER. EXE serial driver. 4 CH341SER.EXE

(3) 查看串口号 Query serial slogans 桌面"我的电脑"图标上点击鼠标右键 - 管理 - 设备管理器 - 端口 (com/LPT) 查看并记录串口号。 On the desktop "My Computer" icon, 电池 click the right mouse button -(端口 (COM 和 LPT)

Management - Device Manager - Port (com/LPT) to view and record serial passwords.

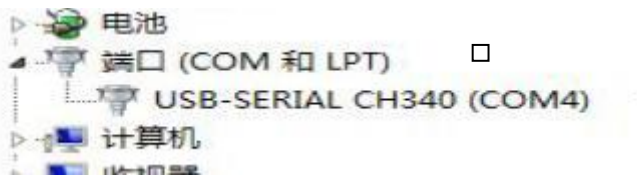

3、WinNWT4 软件设置 WinNWT4 Software Settings

| , WinNWT4 - V.4.09 - FW:0.00 - hfm9.hfc | - COM6                                       | - 🗆 X                      |
|-----------------------------------------|----------------------------------------------|----------------------------|
| File Settings Graph Sweep Measuremer    | nt <u>H</u> elp                              |                            |
| ] 🙆 🚔 📑 ] 💔 🛅 🐒 🔥 ] ]                   | 🕺 🞯 🛛 🖉 🔚                                    |                            |
| Sweepmode   Grap Manager   VFO          | Wattmeter Calculations                       |                            |
|                                         | Sweepmode Setup<br>Start Freq.(Hz) 180000000 | Bandwidth 3dB/Q Continuous |
|                                         | Stop Freq. (Hz) 2399999400                   | Markerlines                |
|                                         | Samples 1000                                 | Inverse 🗖 Stop             |
|                                         | Interrupt (uS) 0                             | Frequency Zoom             |
| 1 占击设置                                  | Displshift 0                                 | 2x Zoom +/- + - ^          |
|                                         | Profie   default                             | Channel                    |
| 1 Click Settings                        | Frequenzvervielfachung x 10                  | AD8307intern               |
|                                         | Attenuation                                  | AD8307externK21            |
|                                         |                                              | Y-axis Scale and Shift     |
|                                         | Mode                                         | Ymax (dE 10 - Ch1-dB 0 -   |
|                                         | Sweepmode •                                  | Ymin (dB -90 - Ch2-dB 0 -  |
|                                         | Math. Corr. Channel1                         | Cursor # 1 V               |
|                                         | Math. Corr. Channel2                         | Offline Progress           |
|                                         |                                              |                            |
|                                         |                                              |                            |
| 1                                       |                                              |                            |

| winnwt4 |                                            | ? ×                           |
|---------|--------------------------------------------|-------------------------------|
| OK      | Basic_data/Sweep   SA (1)   SA (2)   Ge    | neral                         |
| UK      | Calibrationfrequency (Mathcorrection only) | Attenuator                    |
| Exit    | Startfrequency (Hz) 35000000               | FA-Atten                      |
|         | Stopfrequency (Hz) 4400000000              | Channels                      |
| ok      | DDS Clockfrequency                         | ✓ One Chann                   |
|         | DDS Clock (HZ) 40000000                    | - SWR Iteration               |
|         | Not Active ! No PLL -                      | Math. Corr.                   |
|         | Serial-Interface                           | 1 设置串口号<br>Set up serial port |
|         | Default Filename                           |                               |
|         | Chann. 1 Log defsonde1                     |                               |
|         | Chann. 1 Lin defsonde1lin                  |                               |
|         | Chann. 2 Log defsonde2                     |                               |
|         | Frequencylimits                            | 2 设置最大频率                      |
|         | max. Sweep (Hz) 50000000                   | Set maximum frequer           |
|         | Frequency mulitiply 10 💌                   | 3 设置 10 倍频                    |
|         |                                            | 10-fold frequency             |

| 🞵 WinNWT4 - V.4.09 - FW:0.00 - hfm9.hfc - | COM6                                                                                                  | -                                                                                   | X                      |
|-------------------------------------------|----------------------------------------------------------------------------------------------------|-------------------------------------------------------------------------------------|------------------------|
| File Settings Graph Sweep Measurement     | Help                                                                                                  |                                                                                     |                        |
| 0 = = ] 🎌 🖻 🗞 🕹 ] 🕯                       | 2 😥 🖉 🖬 😫                                                                                             |                                                                                     |                        |
| Sweepmode Graph-Manager VFO V             | Nattmeter Calculations                                                                                |                                                                                     |                        |
|                                           | Sweepmode Setup<br>Start Freq.(Hz) 35000000                                                           | 1 andwidth Contin                                                                   | nuous <mark>–</mark> 4 |
|                                           | Stop Freq. (Hz) 4400000630<br>Stepsize (Hz) 4369370                                                   | 2 6dB/60dB/Shape Sin<br>Markerlines Sin                                             | gle                    |
|                                           | Samples 1000<br>Interrupt (uS) 0 v<br>Displshift 0<br>Profie default v<br>Frequenzvervielfachung x 10 | 3 requency Zoom<br>2x Zoom +/- + - A<br>Channel<br>AD8307interm                     |                        |
|                                           | Attenuation<br>0dB/50dB 0dB <b>_</b>                                                                  | AD8307externK2<br>- Y-axis Scale and Shift                                          |                        |
|                                           | Mode<br>Sweepmode<br>Math. Corr. Channel1<br>Math. Corr. Channel2                                     | Ymax (dE 10 	 Ch1-dB 0<br>Ymin (dB -90 	 Ch2-dB 0<br>Cursor # 1<br>Offline Progress | V V                    |
|                                           |                                                                                                    | L                                                                                   |                        |

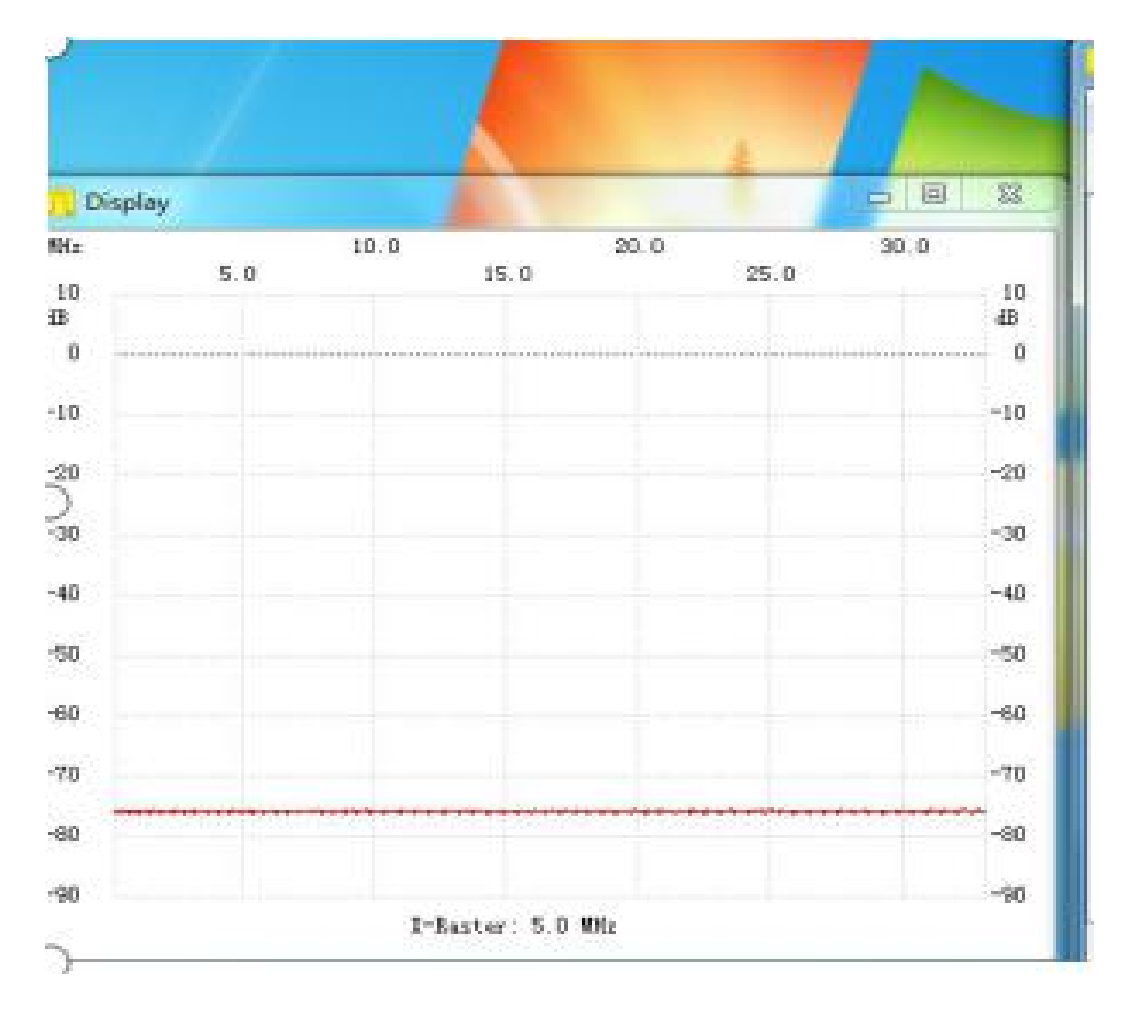

#### 4 应用场景 Application scenario

(1) 【对讲机频谱观察】【Interphone Spectrum Observation】

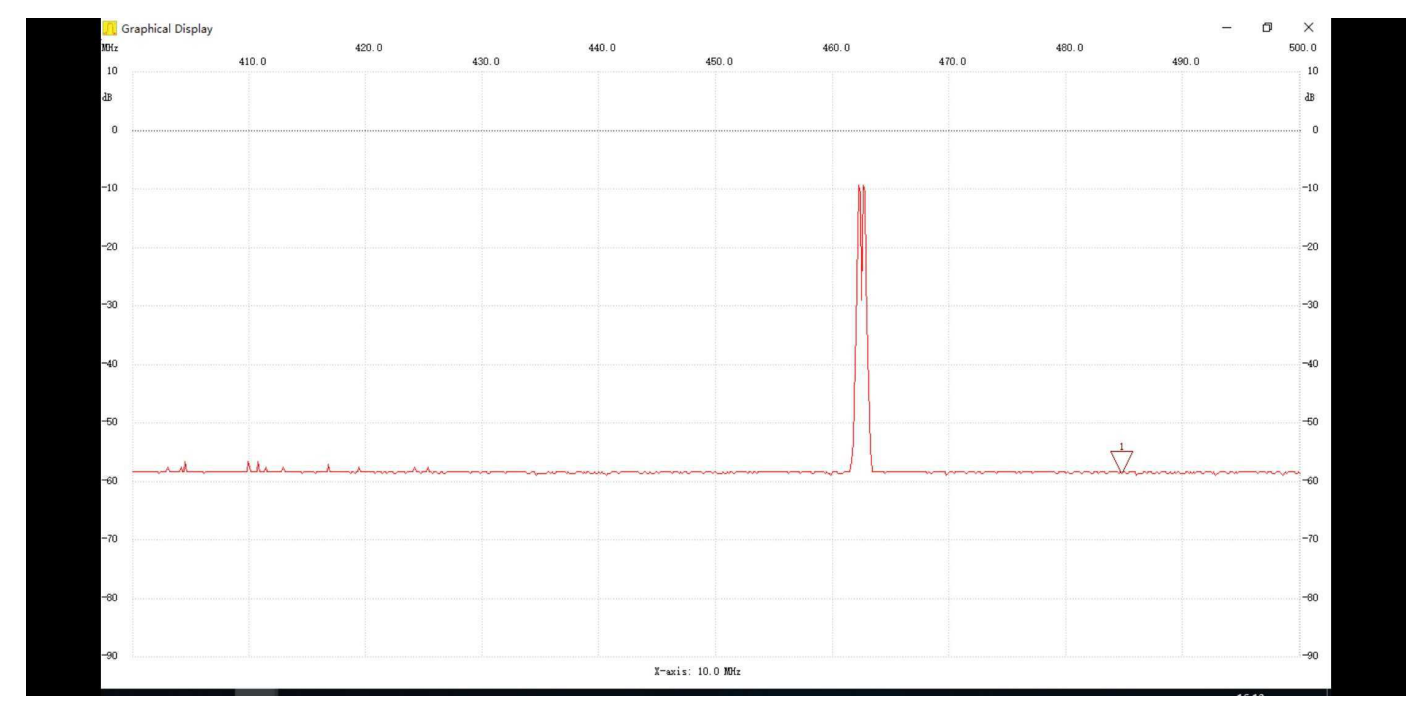

需要在"IN"接口接入天线。Interphone antennas need to be connected to the IN interface. (and so is in other test, you should use appropriatea ant)

#### (2) 【车钥匙频谱观察】【Spectrum Observation of Car Key】

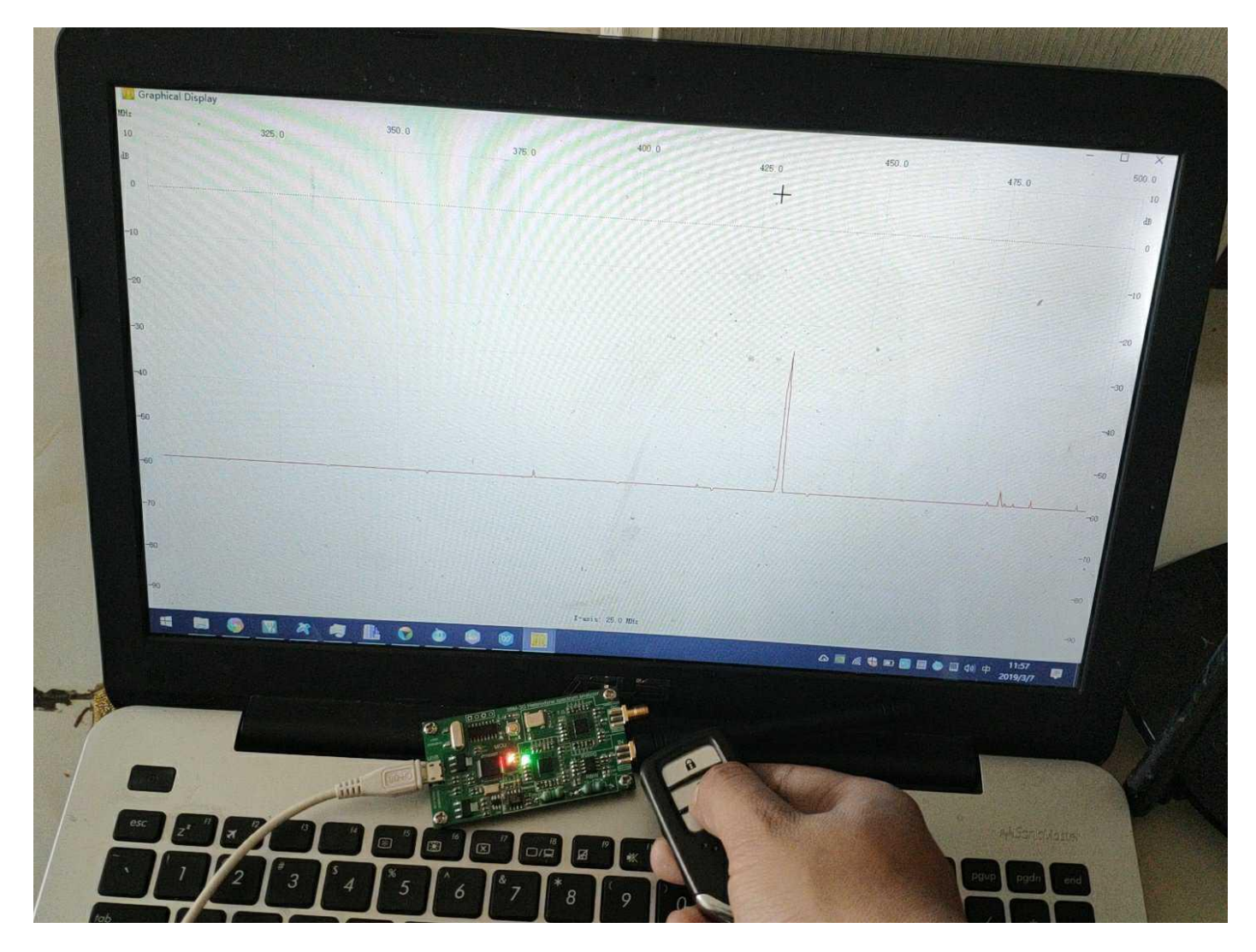

### (3) 【wifi 信号频谱观察】【Wifi Signal Spectrum Observation】

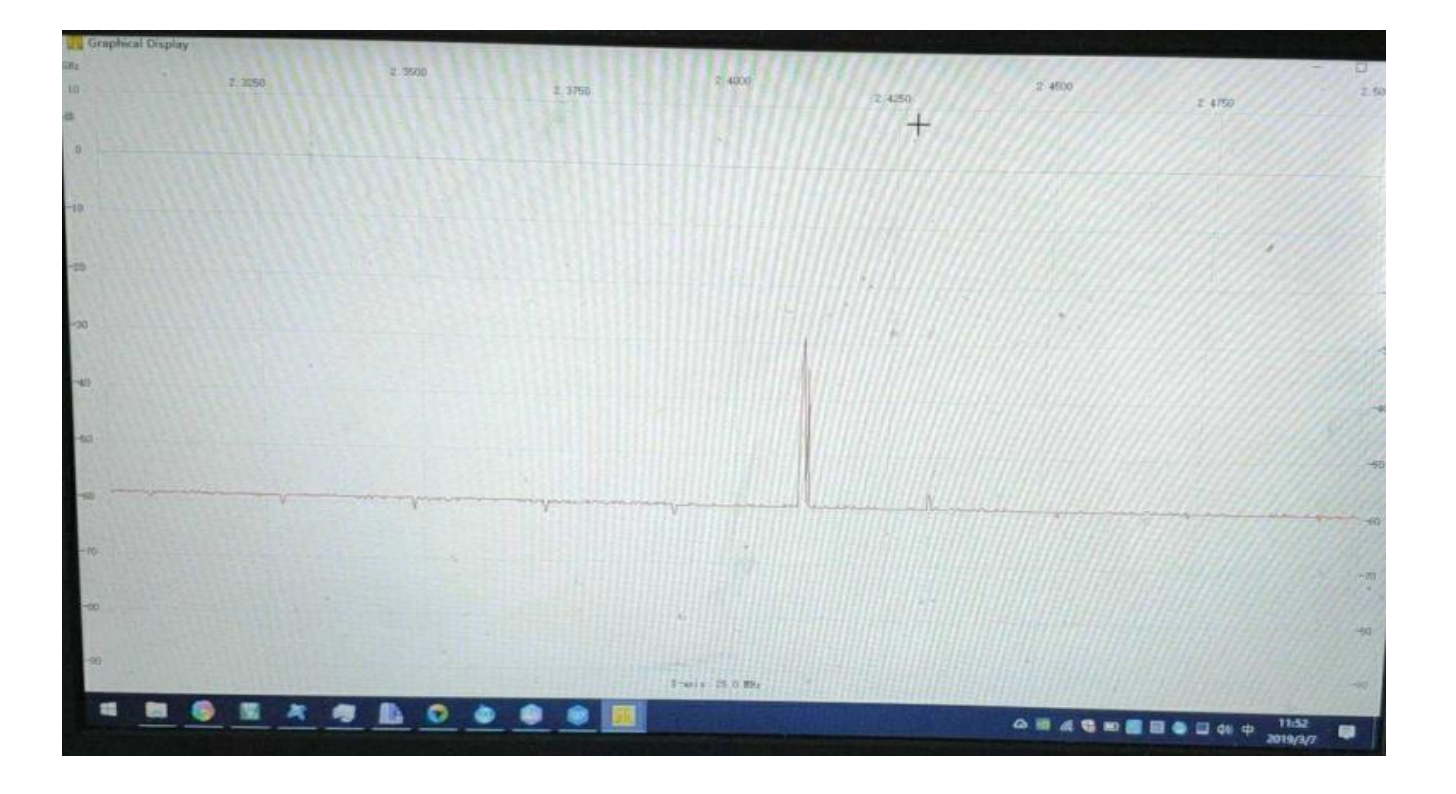

#### (4) 【基准信号源】【Reference signal source】

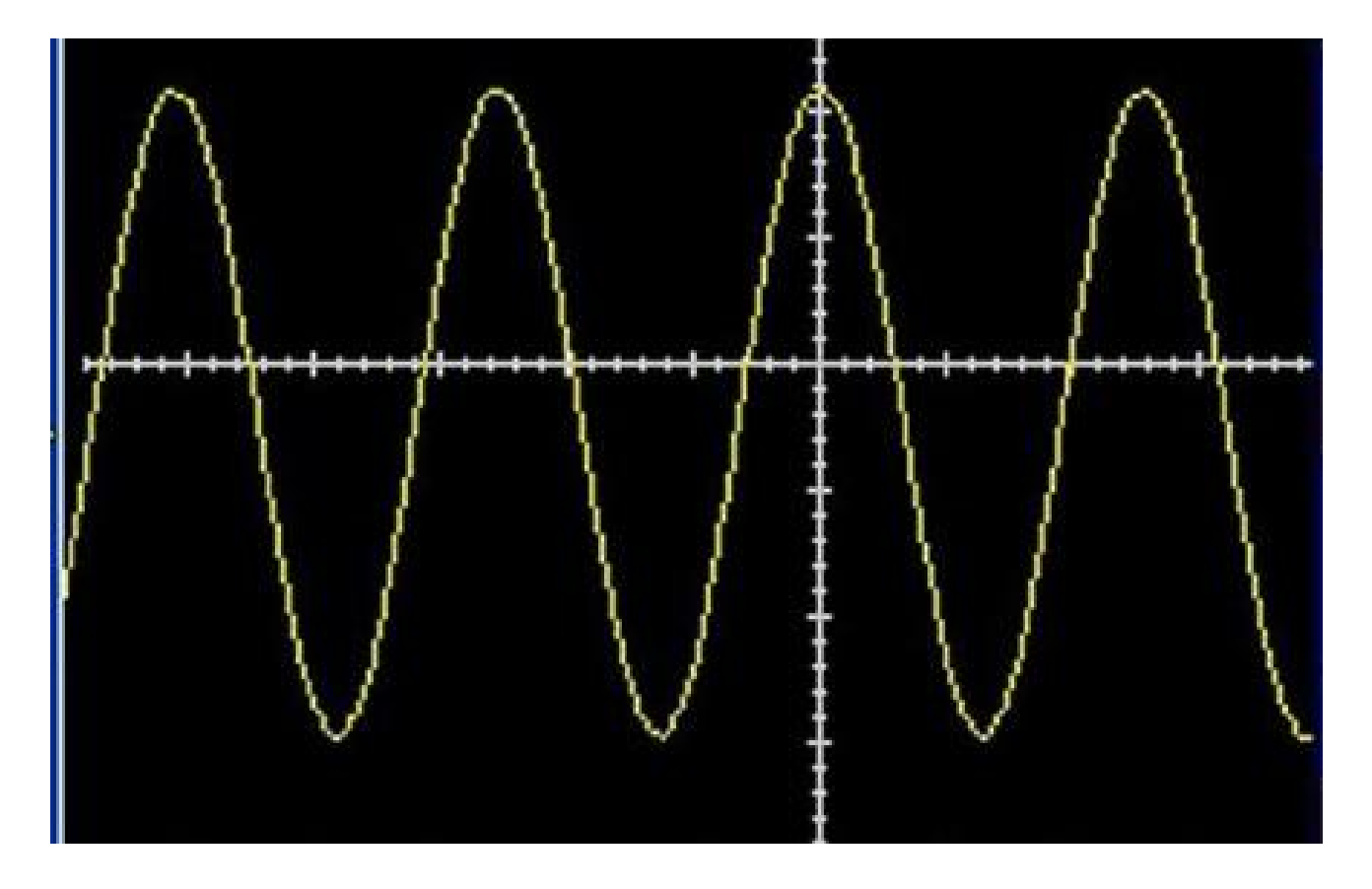

(5) 【天线测试】【Antenna test】

通过跟踪源和射频反射电桥可以观测天线基本参数。 注意,天线测试需 要配合电桥反射板,提供电桥板的原理图,需要你自己动手制作。

The basic parameters of antenna can be observed by tracking source and radio frequency reflection bridge. Note that the antenna test needs to cooperate with the bridge reflector board to provide the schematic diagram of the bridge board, which needs to be manufactured by yourself.

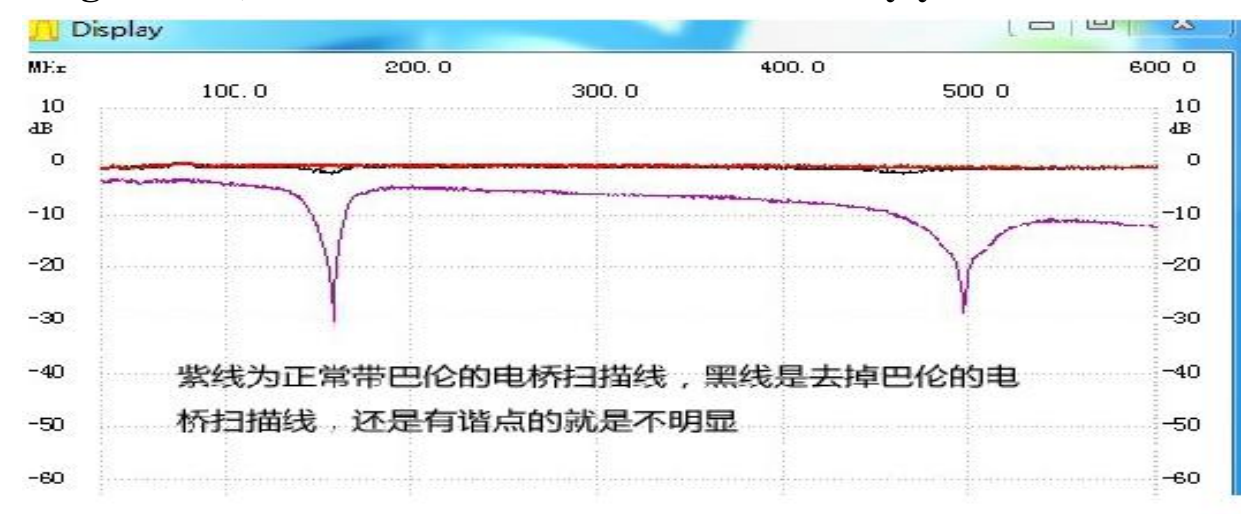

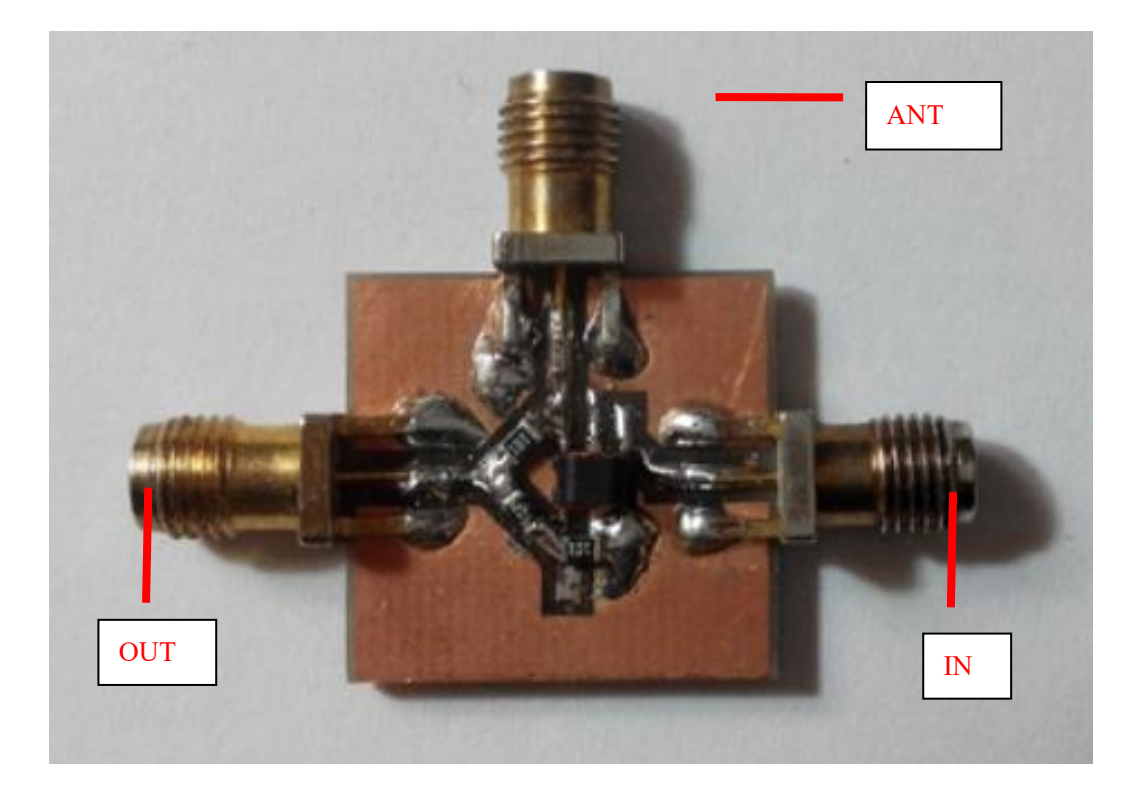

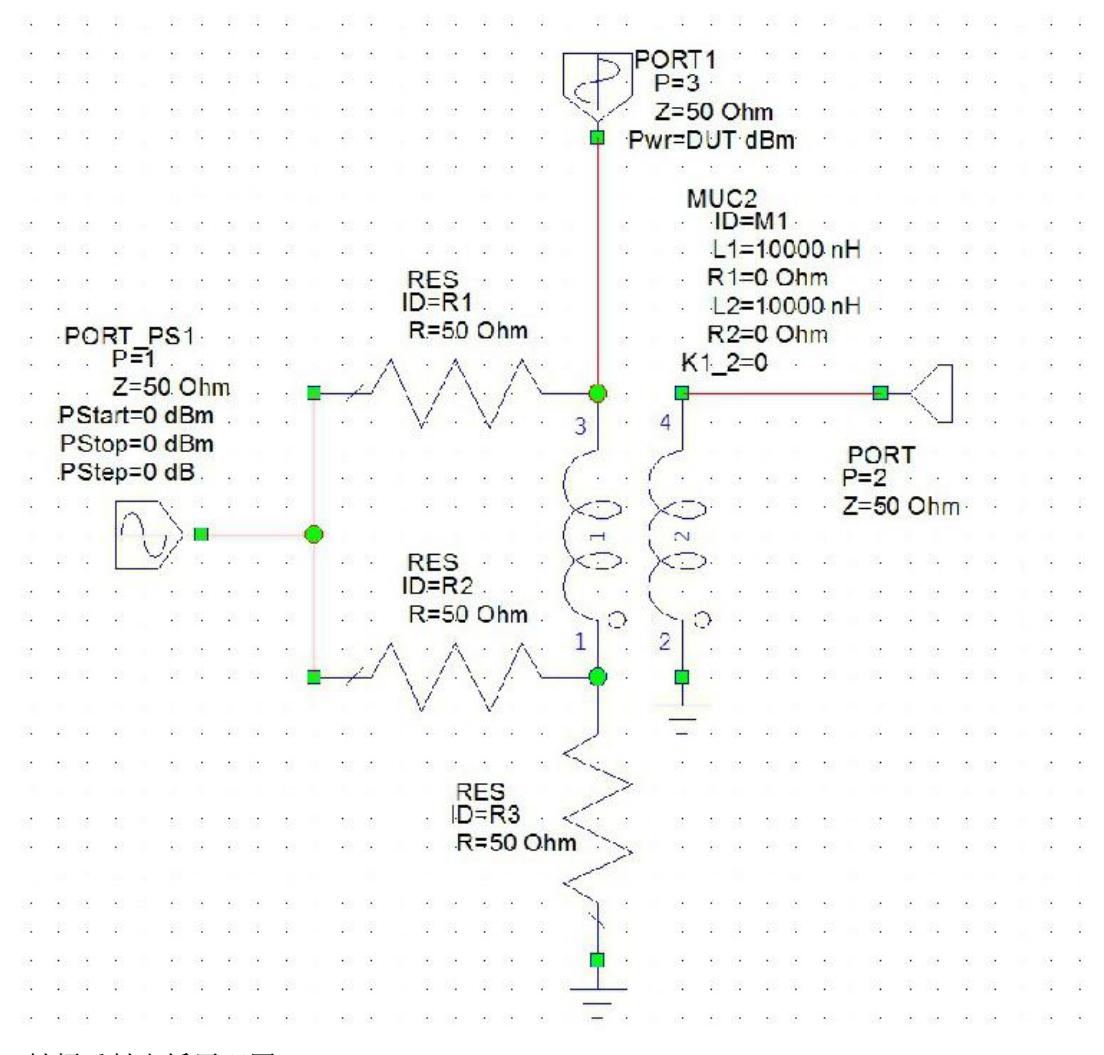

射频反射电桥原理图 Schematic diagram of radio frequency reflection Bridge

#### 5、结语 epilogue

非常感谢您使用本频谱仪,本产品以最低价格出售,所以没有配备 usb 线、 sam 线、天线,需要您根据需要另行自己配置,深感抱歉。如果您在使用 出现问题可以联系邮箱 1348805494@qq.com。

Thank you very much for using this spectrum analyzer. This product is sold at the lowest price. So it is not equipped with USB line, Sam line and Ant. I am sorry about that you need to configure it separately according to your needs.. If you have problems in using it, you can contact email 1348805494@qq.com.

# 结束!谢谢! Over! Thanks!